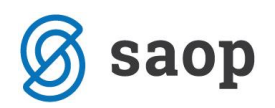

## Uporaba rezervacij v modulu Naročila Dobaviteljem in Kupcev

V primeru želje po omogočeni rezervaciji artiklov za določeno naročilo v nekem obdobju lahko izkoristimo možnost katero ponuja modul Naročila Dobaviteljem in Kupcev v nastavitvah programa. <u>Zavedati se moramo pa, da vklop rezervacij dejansko omejuje vnos količin artikla na odpremni nalog v</u> <u>kolikor so predhodno vse zaloge artikla že razpisane v odpremnih nalogih oziroma rezervirane na</u> <u>posameznih naročilih</u>.

Vključitev rezervacij nastavimo v nastavitvah programa.

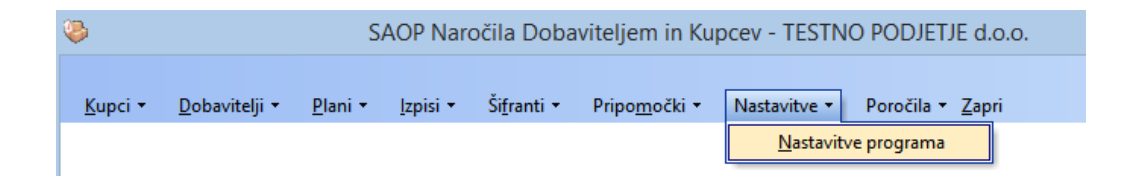

Na zavihku 'Vnos naročila' odkljukamo 'Uporaba rezervacij'.

| astavitve programa 🚺                     |                             |                 |                           | 2 4 | 1 | E | 1 |
|------------------------------------------|-----------------------------|-----------------|---------------------------|-----|---|---|---|
| po <u>m</u> be Po <u>v</u> ezave Splošno | Vnos naročila               |                 |                           |     |   |   |   |
| POPUSTI IN RABATI                        |                             |                 |                           | 1   |   |   |   |
|                                          |                             | Uporaba rabatov | Uporaba popustov          |     |   |   |   |
|                                          | Način izračuna              | 2. rabat        | 2. popust                 |     |   |   |   |
|                                          | • od zmanjšanje vrednosti   | 🗌 3. rabat      | 3. popust                 |     |   |   |   |
|                                          | C od osnovne vrednosti      | 🗌 4. rabat      | 4. popust                 |     |   |   |   |
|                                          |                             | 🔲 5. rabat      | 5. popust                 |     |   |   |   |
| POPUSTI IN RABATI V                      | ZNESKU                      |                 |                           |     |   |   |   |
|                                          | Način upoštevanja popu      | ista v znesku   |                           |     |   |   |   |
| Uporaba rabatov V                        | C Pred popusti v %          |                 |                           |     |   |   |   |
| j Uporaba popustov v                     | Za popusti v %              |                 |                           |     |   |   |   |
|                                          |                             |                 |                           |     |   |   |   |
|                                          |                             |                 |                           |     |   |   |   |
| Šifra privzete skupine za po             | puste 1 popusti             |                 |                           |     |   |   |   |
|                                          | ·                           |                 |                           |     |   |   |   |
| LIMITI                                   |                             |                 |                           | 1   |   |   |   |
| Minimalni znesek na                      | aročila 0.00                |                 |                           |     |   |   |   |
|                                          |                             |                 |                           |     |   |   |   |
| Maksimalni znesek na                     | aročila 0,00                |                 |                           |     |   |   |   |
|                                          | ✓ Prikaz opomb strank       |                 | Prikaz opomb strank vedno | 1   |   |   |   |
|                                          | Prikaz opomb artiklov       |                 |                           |     |   |   |   |
|                                          |                             |                 |                           |     |   |   |   |
| Cenik z                                  | a RVC  9 Nabavni o          | tenik           |                           |     |   |   |   |
|                                          | 🦳 Primerjava količine s pak | iranjem         |                           |     |   |   |   |
|                                          | Uporaba odpremne količi     | ne              |                           |     |   |   |   |
|                                          | Uporaba rezervacij          | 1               |                           |     |   |   |   |
| ěc u                                     |                             |                 |                           |     |   |   |   |
| Siffa bla                                | gajne 001 Glavna bia        | agajna          |                           |     |   |   |   |
| Vrsta blagajniškega prej                 | jemka 002 ··· Incasso       |                 |                           |     |   |   |   |
|                                          |                             |                 |                           |     |   |   |   |
|                                          |                             |                 |                           |     |   |   |   |
|                                          |                             |                 |                           |     |   |   |   |

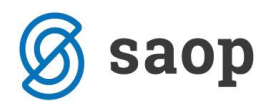

Z vključeno nastavitvijo se nam ob vnosu naročila v oknu vnosa vrstice naročila pokažejo dodatne opcije za možnost rezervacije artiklov.

| stica naročila 20'          | 15 / OD - 7 / 1                       |                |                                        |                     | lin 🔶 👔       |
|-----------------------------|---------------------------------------|----------------|----------------------------------------|---------------------|---------------|
| Zap.št.                     | 1                                     | Sta            | anje: Odprti                           |                     |               |
| Črtna šifra                 | 🗐                                     |                | Za pla                                 | čilo: 915,00(v EUR) | 915,00(v EUR) |
| Šifra artikla 2001          | ··· FLAMIL 3 S                        | UPER 10 posoda |                                        | Količina pakiranja  | 1,000         |
| šifra naprave               |                                       |                |                                        | Servisni nalog      |               |
| lošno Analitike Obi         | račun DDV                             |                |                                        | - ,                 |               |
|                             |                                       |                | Trošarinsko skladišče                  | Zaloge              | 43.000 vez    |
| Skladišče  00               | 00001 ···· Vodilno skladišči          | 2              |                                        | Zaloga              | 10,000 102    |
| jiženje iz skladišča 2      | Izdaja iz vodilne                     | ga skladišča   |                                        |                     |               |
| Konsignacijsko<br>skladišče |                                       |                |                                        | Zaloga po odpremah  | 41,000 vez    |
| Serija 12                   | 345                                   |                | 7                                      | Datum dobave        | -             |
| ,                           |                                       | _              | _                                      | Datum dobave        | -             |
| olična pretvornika          | 0.000                                 |                |                                        | Stevilka popudbe    |               |
|                             | 5,000 M                               |                |                                        | Jata penudba        | 0             |
| Naročeno kupec              | 5,000 🛄                               |                | uacija                                 | Datum unorabe       | -             |
| Haroceno hapee              | 5,000                                 | Deserves site  | -                                      | Cene                |               |
| _                           | • • • • • • • • • • • • • • • • • • • | Rezervacija    |                                        | z DDV:              | 183,00000 EUR |
| ezervirana količina         | 5,000 🔟 d                             | 25.04.2015     |                                        | v domači DE:        | 150,00000 EUR |
| Cena                        | 150,00000 💼 EL                        | R              |                                        | nabayna cena:       | 44.00000      |
|                             |                                       |                |                                        | nabavna vrednost:   | 220,00        |
| Popust                      | 0.00 % 0.00 0.0                       | 0.00 0.0       | DO                                     | RVC:                | 530,00        |
| Description and a local     | 0.00                                  | 1              |                                        | % RVC:              | 240,91        |
| Popust v znesku             | 0,00                                  |                |                                        | Maksimalni popust : | 70,67 %       |
| Naziv artikla1  FL          | AMIL 3 SUPER 10 posoda                |                |                                        |                     |               |
| Naziv artikla2              |                                       |                |                                        |                     |               |
|                             |                                       |                | <b>≣</b> ∲Sp <u>e</u> cifikacija serij | Število paketov     | 5             |
| Opis artikla                |                                       |                | 0                                      | ,                   |               |
|                             | Bruto                                 | Popust         | Rabat                                  | Neto                |               |
| EUR                         | 750,00                                | 0,00           | 0,00                                   | 750,0               | 00            |
| EUR                         | 750,00                                | 0,00           | 0,00                                   | 750,0               | 00            |

Ob želji rezervacije navedenega artikla navedemo rezervirano količino ter datum do katere naj bo rezerviran. Rezervacija je omogočena kadar je kljukica ob 'Rezervacija' postavljena. V kolikor rezervacije ne želimo so lahko ta polja prazna oziroma kljukico ob Rezervacija umaknemo.

Bo želji rezervacije le dela naročene količine pa lahko željeni del navedemo z drugačno količino od naročenega. Program nas opozori ter ob naši potrditvi drugačno rezervacijo on naročene tudi potrdi.

|                     |     |             |                  |                        |                   | Kupec              |
|---------------------|-----|-------------|------------------|------------------------|-------------------|--------------------|
| oličina pretvornika |     | 0,000 📃     |                  |                        |                   | Številka ponudbe   |
| Naročena količina   |     | 10,000 💼    | ME krt           | 📕 Kalk <u>u</u> lacija |                   | Leto ponudbe       |
| Naročeno kupec      |     | 10,000 💼    |                  |                        |                   | Datum uporabe      |
|                     |     |             | Rezervacij       | a                      |                   | Cene z DDV:        |
| zervirana količina  |     | 7,000 💼     | do 25.05.20      | 15 💌                   |                   | v domači DE:       |
| Cena                |     | 4,50000 📓   | EUR              |                        |                   | v domači DE z DDV: |
|                     |     |             |                  | Pozor                  |                   | ×                  |
| Popust              |     |             |                  |                        |                   |                    |
| Popust v znesku     |     | Rezervirana | količina je razl | lična od naroče        | ne količine! Vsee | no nadaljujem?     |
| Naziv artikla1 🖡    | -10 |             |                  |                        |                   |                    |
| Naziv artikla2 🗍    |     |             | <u>D</u> a       | Prek                   | liči              |                    |

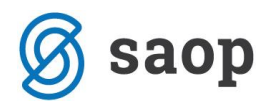

Tako lahko vnesemo naročilo z različnimi količinami in datumi rezervacij artiklav ter vrstice brez rezervacij.

| Sprememba naročila        | 2015 / OD - 7     |                         |             |              |            |                      |                |      |           |            |          |       |          | 2         | <b>a</b> 🏅 | k 🖪 🍻       |
|---------------------------|-------------------|-------------------------|-------------|--------------|------------|----------------------|----------------|------|-----------|------------|----------|-------|----------|-----------|------------|-------------|
| 0000102 CO-SHOP d.o.o.    |                   | Prerač                  | iun: Da Sta | anje: Odprti |            |                      |                |      |           |            |          |       |          |           |            |             |
| Za plačilo: 4.575,00(v EU | R) 4.575,00       | (v EUR)                 |             |              |            |                      |                |      |           |            |          |       |          |           |            |             |
| Splošno Vrstice Analitike | Opisi             |                         |             |              |            |                      |                |      |           |            |          |       |          |           |            |             |
| Ag Premeä Predlog vrstic  | : 🌭 Poğisti 🛛 🛃 🖌 | <b>* * *</b>            |             |              |            |                      |                |      |           | Rezervira  | ino      | 0,000 | 1 1 1 i  | ) 🖪 🛛     | . 2        | i 🖻 🐈       |
| Skupna zaloga             | 43,500 Zaloga IZ  | 43,500                  |             |              |            |                      |                |      |           |            |          |       |          |           |            |             |
| Zaloga - Napoved          | 14,500            | Zaloga                  | po odpremah | 41,          | 500        |                      | V prihodu      |      | 21,000    |            |          |       |          |           |            |             |
| Količina pakiranja 1,000  |                   |                         |             |              | Maksim     | alni popust :        | 97,85 %        |      |           |            |          |       |          |           |            |             |
| nabavna cena:             | 4,30000 nabav     | na vrednost:            | 21,50       | RVC:         | 978,5      | 0 % RVC:             | 4.551,16       |      |           |            |          |       |          |           |            |             |
| Zap.št. 🥒 Artikel         | 🝠 Črtna šifra     | 🖉 Naziv (1)             | 🥒 Serija    | 🥒 Naziv (2)  | 🥒 Količina | Rezervirana količina | Rezervirano do | 🥒 ME | 🝠 Cena    | Cena z DDV | 🥒 Popust | % DDV | Vrednost | . 🖉 Sklad | šče        | 🖊 Vrsta p 🔺 |
| 1 2001                    | 3830110000020     | FLAMIL 3 SUPER 10 poso  | 12345       |              | 5,000      | 5,000                | 25.04.2015     | vez  | 150,00000 | 183,00000  | 0,00     | 22,00 | 750,00   | 0000001   | 2          |             |
| 2 2002                    |                   | FLORAL 54 karton 12x1L  | -           |              | 10,000     | 7,000                | 25.05.2015     | krt  | 200,00000 | 244,00000  | 0,00     | 22,00 | 2.000,00 | 0000001   | 2          |             |
| I 3 2000                  |                   | FLAMIL 3 SUPER karton 1 | 1245        |              | 5,000      |                      |                | krt  | 200,00000 | 244,00000  | 0,00     | 22,00 | 1.000,00 | 0000001   | 2          |             |
|                           |                   |                         |             |              |            |                      |                |      |           |            |          |       |          |           |            |             |

Ob vnosu novega naročila ob vnosu artikla na vrstico naročila vidimo rezervirano količino artikla vidimo zgoraj desno.

| 🥸                                                    | SAOP Naročila  | Dobaviteljem in   | Kupcev 1  | FESTNO PO  | DDJETJE d.o.   | D.    |            |             |                |                  | - 1    | ×              |
|------------------------------------------------------|----------------|-------------------|-----------|------------|----------------|-------|------------|-------------|----------------|------------------|--------|----------------|
| Sprememba naročila 2015 / OD - 8                     |                |                   |           |            |                |       |            |             |                | 2 1              | 🖿 🖈    | 🖻 🏚            |
| 0000115 ŽIČNICE KRANJSKA GORA Preračun: Da           | Stanje: Odprti |                   |           |            |                |       |            |             |                |                  |        |                |
| Za plačilo: 1.363,35(v EUR) 1.363,35(v EUR)          |                |                   |           |            |                |       |            |             |                |                  |        |                |
| Splošno ⊻rstice Analitike Opijsi                     |                |                   |           |            |                | -     |            |             |                |                  |        |                |
| 🛱 Premeči Predlog vrstic ≽ Počisti 🛛 🖅 🏠 🏠           |                |                   |           |            |                |       | Rezerviran | 0           | 5,000 🗎        | 8 🖻 🖪            | 🖇 📓    | 19 🛉           |
| Skupna zaloga 53,000 Zaloga IZ 43,000                |                |                   |           |            |                |       |            |             |                |                  |        |                |
| Zaloga - Napoved 22,000 Zaloga po odprem             | mah 36,        | 000               |           | V prihodu  | 13,0           | 000   |            |             |                |                  |        |                |
| Količina pakiranja 1,000                             |                | Maksimalni popus  | st :      | 70,67 %    |                |       |            |             |                |                  |        |                |
| nabavna cena: 44,00000 nabavna vrednost: 308,0       | 00 RVC:        | 742,00 % RV       | /C:       | 240,91     |                |       |            |             |                |                  |        |                |
| Zap.št. 🥒 Artikel 🦪 Črtna šifra 🦪 Naziv (1) 🦪 Serija | a 🧳 Naziv (2)  | . / Količina 🦪 ME | 🥒 Cena    | Cena z DDV | 🥒 Popust 🦷 🛚 🖗 | DV    | Vrednost   | 🧳 Skladišče | 🧳 Vrsta promet | a Šifra za prime | javo _ | 🕈 Konsiç \land |
| I 1 2001 3830110000020 FLAMIL 3 SUPER 10 poso 2543   | •••            | 7,000 vez         | 150,00000 | 183,00000  | 0,00           | 22,00 | 1.050,00   | 0000001     | 2              | 002001           |        |                |
| 2 2002 FLORAL 54 karton 12x1L -                      |                | 15,000 krt        | 4,50000   | 5,49000    | 0,00           | 22,00 | 67,50      | 0000001     | 2              | 002002           |        | _              |
|                                                      |                |                   |           |            |                |       |            |             |                |                  |        |                |

V kolikor želimo videt rezervacije izbranega artikla po naročili pritisnemo kombinacijo tipk Alt + F7. Odpre se nam okno s seznamom vrstic naročil z rezerviranimi vrsticami artikla.

| ٩        |                         |                                                     |                                   |                              | S            | AOP             | Naročil                    | a Dobavitelj         | em in Kupo           | cev - TES       | TNO PODJI            | ETJE d.o.o.                   |                               |                              |                   |                                | -                  | ×     |  |
|----------|-------------------------|-----------------------------------------------------|-----------------------------------|------------------------------|--------------|-----------------|----------------------------|----------------------|----------------------|-----------------|----------------------|-------------------------------|-------------------------------|------------------------------|-------------------|--------------------------------|--------------------|-------|--|
| Rezerv   | acije artiklov          |                                                     |                                   |                              |              |                 |                            |                      |                      |                 |                      |                               |                               |                              |                   |                                | 10 🙀               | 1 🖻 🕏 |  |
| Art      | kel 2001                |                                                     |                                   |                              |              |                 |                            |                      |                      |                 |                      |                               |                               |                              |                   |                                |                    |       |  |
| Skladi   | šče 0000001             | ··· Vodino skladišče                                | e                                 | Tip skladišča                |              | 1               | •                          | Skupina sk.          |                      |                 |                      |                               |                               |                              |                   |                                |                    |       |  |
|          | Števika                 |                                                     |                                   |                              |              |                 |                            |                      |                      |                 |                      |                               |                               |                              | Q 50              | Vsi zapisi                     |                    |       |  |
| Artikel  | -                       |                                                     | Artikel                           | •                            |              |                 | Artikel                    | •                    |                      | •               |                      |                               |                               |                              |                   |                                |                    |       |  |
| Ye       |                         | Ye                                                  | ¥.                                |                              | Vert         |                 |                            | ×                    |                      |                 |                      |                               |                               |                              |                   |                                |                    |       |  |
|          |                         |                                                     |                                   |                              |              |                 |                            | 1-2                  |                      |                 |                      |                               |                               |                              |                   |                                |                    |       |  |
| Leto     | Knjiga naročila         | ▲ Šte Naročnik                                      | Naziv naročnika                   | Datum naročila               | Datum dobave | Artikel         | Naziv artikl               | a                    | Skladišče            | Serija          | Rezervirano          | Rezervirana količina          | Odpremljena količina          | Rezervirano Do               | Cena              | Datum rezervacij               | e Status           |       |  |
| Leto     | Knjiga naročila<br>OD   | ▲ Šte Naročnik<br>7 0000102                         | Naziv naročnika<br>CO-SHOP d.o.o. | Datum naročila<br>25.03.2015 | Datum dobave | Artikel<br>2001 | Naziv artiki<br>FLAMIL 3 S | a<br>UPER 101 posoda | Skladišče<br>0000001 | Serija<br>12345 | Rezervirano<br>5,000 | Rezervirana količina<br>5,000 | Odpremljena količina<br>0,000 | Rezervirano Do<br>25.04.2015 | Cena<br>150,00000 | Datum rezervacij<br>25.03.2015 | e Status<br>Odprto |       |  |
| Leto     | Knjiga naročila<br>5 OD | Šte Naročnik 7 0000102                              | Naziv naročnika<br>CO-SHOP d.o.o. | Datum naročila<br>25.03.2015 | Datum dobave | Artikel<br>2001 | Naziv artikl<br>FLAMIL 3 S | a<br>UPER 10l posoda | Skladišče<br>0000001 | Serija<br>12345 | Rezervirano<br>5,000 | Rezervirana količina<br>5,000 | Odpremljena količina<br>0,000 | Rezervirano Do<br>25.04.2015 | Cena<br>150,00000 | Datum rezervacij<br>25.03.2015 | e Status<br>Odprto |       |  |
| Leto     | Knjiga naročila<br>5 OD | Šte Naročnik     7 0000102                          | Naziv naročnika<br>CO-SHOP d.o.o. | Datum naročila<br>25.03.2015 | Datum dobave | Artikel<br>2001 | Naziv artiki<br>FLAMIL 3 S | a<br>UPER 10l posoda | Skladišče<br>0000001 | Serija<br>12345 | Rezervirano<br>5,000 | Rezervirana količina<br>5,000 | Odpremljena količina<br>0,000 | Rezervirano Do<br>25.04.2015 | Cena<br>150,00000 | Datum rezervacij<br>25.03.2015 | e Status<br>Odprto | -     |  |
| Leto     | Knjiga naročila<br>OD   | Šte Naročnik     7 0000102                          | Naziv naročnika<br>CO-SHOP d.o.o. | Datum naročila<br>25.03.2015 | Datum dobave | Artikel<br>2001 | Naziv artikl<br>FLAMIL 3 S | a<br>UPER 101 posoda | Skladišče<br>0000001 | Serija<br>12345 | Rezervirano<br>5,000 | Rezervirana količina<br>5,000 | Odpremljena količina<br>0,000 | Rezervirano Do<br>25.04.2015 | Cena<br>150,00000 | Datum rezervacij<br>25.03.2015 | e Status<br>Odprto |       |  |
| Leto     | Knjiga naročila<br>S CD | Šte Naročnik<br>7 0000102                           | Naziv naročnika<br>CO-SHOP d.o.o. | Datum naročila<br>25.03.2015 | Datum dobave | Artikel<br>2001 | Naziv artiki<br>FLAMIL 3 S | a<br>UPER 10l posoda | Skladišče<br>0000001 | Serija<br>12345 | Rezervirano<br>5,000 | Rezervirana količina<br>5,000 | Odpremljena količina<br>0,000 | Rezervirano Do<br>25.04.2015 | Cena<br>150,00000 | Datum rezervacij<br>25.03.2015 | e Status<br>Odprto |       |  |
| Leto 201 | Knjiga naročila<br>S OD | Ste Naročnik     7 0000102                          | Naziv naročnika<br>CO-SHOP d.o.o. | Datum naročia<br>25.03.2015  | Datum dobave | Artikel<br>2001 | Naziv artik<br>FLAMIL 3 S  | a<br>UPER 101 posoda | Skladišče<br>0000001 | Serija<br>12345 | Rezervirano<br>5,000 | Rezervirana količina<br>5,000 | Odpremljena količina<br>0,000 | Rezervirano Do<br>25.04.2015 | Cena<br>150,00000 | Datum rezervacij<br>25.03.2015 | e Status<br>Odprto |       |  |
| Leto 201 | Knjiga naročila<br>S OD | <ul> <li>Ste Naročnik</li> <li>7 0000102</li> </ul> | Naziv naročnika<br>CO-SHOP d.o.o. | Datum naročia<br>25.03.2015  | Datum dobave | Artikel<br>2001 | Naziv artik<br>FLAMIL 3 S  | a<br>UPER 101 posoda | Skladišče<br>0000001 | Serija<br>12345 | Rezervirano<br>5,000 | Rezervirana količina<br>5,000 | Odpremljena količna<br>0,000  | Rezervirano Do<br>25.04.2015 | Cena<br>150,00000 | Datum rezervacij<br>25.03.2015 | e Status<br>Odprto | Zapri |  |

Tako vnesene rezervacije na naročilih poskrbijo, da ni mogoče odpremiti artiklov s rezervacijami v kolikor ni dovolj razpoložljive zaloge.

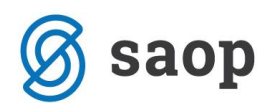

To je tudi razlog, da se ob vklopu rezervacij vsaka količina artikla na odpremnih nalogih obnaša kot rezervirana količina. Na spodnjem primeru vidimo, da je trenutna zaloga artikla iz izbranega skladišča 43 kos razpoložljiva zaloga ob nazivu Zaloga po odpremah pa je 29 kos. Program je izračunal to količino tako, da je neizdaobavljeni količini na odprtih odpremah iz tega skladišča prištel rezervirano količino 12 kos ter sve skupaj odštel od trenutne zaloge v izbranem skladišču. Iz spodnjega primera je razvidno, da sta 2 kos artikla še neizdana na drugem odpremnem nalogu.

| )000102 CO-SHOP d.o.o.                   | Stanje: Odprti           |                               |                                       |               |                |                     |                       |                |       |        |
|------------------------------------------|--------------------------|-------------------------------|---------------------------------------|---------------|----------------|---------------------|-----------------------|----------------|-------|--------|
| Za plačilo: 0,00(v EUR) 0,00(v EUR)      |                          |                               |                                       |               |                |                     |                       |                |       |        |
| Splošno Vrstice Analitike Opisi          |                          |                               |                                       |               |                |                     |                       |                |       |        |
| 💱 Prgmeð 🛯 🥙                             |                          |                               |                                       |               |                |                     | Rezervii              | 12,000         | 8 🖻 🍯 | تع 😤   |
| Skupna zaloga 53,000 Zaloga IZ 43,000    |                          |                               |                                       |               |                |                     | <u></u>               |                |       |        |
| Zaloga - Napoved 22,000 Zal              | oga po odpremah 29,00    | 00 V prihodu                  | 13,000                                |               |                |                     |                       |                |       |        |
| Količina pakiranja 1,000                 |                          | Maksimalni popust :           |                                       |               |                |                     |                       |                |       |        |
| nabavna cena: 44,00000 nabavna vrednost: | 0,00 RVC:                | 0,00 % RVC:                   | 0,00                                  |               |                |                     |                       |                |       |        |
| Zap. št. 🥒 Artikel 🦪 Se 🖋 Črtna šifra    | / Naziv (1)              | Naziv (2) Naročena količina . | 🖋 Količina za od Odpremljena količina | J ME J Cena   | / Popust % DDV | Cena z DDV Vrednost | Vrednost trošarine Št | evilka ponudbe |       | Števik |
| I 1 2001 - 3830110000020                 | FLAMIL 3 SUPER 10 posoda | 0,000                         | 0,000 💼                               | vez 150,00000 | 0,00 22,00     | 183,00000 0,00      | 0,00                  |                |       |        |

Iz Zaloge po odpremah je razvidno, da lahko izdalo le še 29 kos artikla.

V kolikor vnesemo večjo količino nas program opozori in zahteva, da uskladimo količino odpreme z razpoložljivo.

| 7 1 7 0 000             |           |         |         |          |             |              |                    |                 |              |            |                |                |             |                   |      |           |          |       |            |          |                    |                |
|-------------------------|-----------|---------|---------|----------|-------------|--------------|--------------------|-----------------|--------------|------------|----------------|----------------|-------------|-------------------|------|-----------|----------|-------|------------|----------|--------------------|----------------|
| Za placilo: 0,00(       | V EUR     | )       | 0,      | ,00(v EU | R)          |              |                    |                 |              |            |                |                |             |                   |      |           |          |       |            |          |                    |                |
| Splošno <u>V</u> rstice | ynalitika | e Opisi |         |          |             |              |                    |                 |              |            |                |                |             |                   |      |           |          |       |            |          |                    |                |
| No Premeči 📑            | :         | *       |         |          |             |              |                    |                 |              |            |                |                |             |                   |      |           |          |       |            |          | Rezervi            | 12,000         |
| Skupna zaloga           |           | 53,000  | Zaloga  | IZ       | 43,000      |              |                    |                 |              |            |                |                |             |                   |      |           |          |       |            |          |                    |                |
| Zaloga - Napoved        |           | 2       | 2,000   |          | Z           | aloga po odp | oremah             |                 | 29,000       |            | V prihod       | u              | 13,000      |                   |      |           |          |       |            |          |                    |                |
| Količina pakiranja      | 1,000     |         |         |          |             |              |                    |                 |              | Maksim     | alni popust :  |                | 70,67 %     |                   |      |           |          |       |            |          |                    |                |
| nabavna cena:           |           | 4       | 4,00000 | nabavna  | a vrednost: |              | 1.320,00           | RVC:            |              | 3.180,0    | 0 % RVC:       |                | 240,91      |                   |      |           |          |       |            |          |                    |                |
| Zap. št. 🤳              | Artikel   |         | 1       | Se 🥒     | Črtna šifra | 🖉 Nazi       | v (1)              |                 | 🥒 Nazi       | v (2) Nari | očena količina | 🥒 Količina za  | a od Odp    | remljena količina | / ME | 🝠 Cena    | 1 Popust | % DDV | Cena z DDV | Vrednost | Vrednost trošarine | Številka ponud |
| I 1 200                 | 1         |         | -       | 383      | 0110000020  | FLAMIL       | 3 SUPER 10         | posoda          |              |            | 30,000         | 30,0           | .00 🔟       |                   | vez  | 150,00000 | 0,00     | 22,00 | 183,00000  | 4.500,00 | 0,00               |                |
|                         |           |         |         |          |             |              |                    | SAOP            | Naročila     | Dobavi     | iteljem in I   | Kupcev         |             | ×                 |      |           |          |       |            |          |                    |                |
|                         |           |         |         |          |             | 8            | Trenutr<br>dovolje | ia zaloga<br>n! | artikla z ne | odpremlj   | enimi količin  | ami je: -1,000 | ) ! Vnos ni |                   |      |           |          |       |            |          |                    |                |
|                         |           |         |         |          |             |              |                    |                 |              |            |                |                | V redu      |                   |      |           |          |       |            |          |                    |                |

V kolkor pa artikel že ob vnosu nima razpoložljive zaloge je vnos takega artikla na odpremni nalog onemogočen.

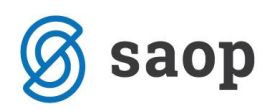

| Skupna zaloga            | 0,000 Zaloga IZ | 0,000          |                             |                               |                                      |                             |
|--------------------------|-----------------|----------------|-----------------------------|-------------------------------|--------------------------------------|-----------------------------|
| Zaloga - Napoved         | -5,000          | Zalo           | ga po odpremah              | 2,000                         | V prihodu                            | 0,000 د                     |
| Količina pakiranja 1,000 |                 |                |                             | Ma                            | aksimalni popust :                   |                             |
| nabavna cena:            | 96,48000 nab    | avna vrednost: | 0,00 RVC:                   |                               | 0,00 % RVC:                          | 0,00                        |
| Zap. št. 🧳 Artikel       | 🥒 Se            | 🍠 Črtna šifra  | . / Naziv (1)               | 🧷 Naziv (2)                   | Naročena količina                    | 🖋 Količina za od Odpremljen |
| 1 2001                   | -               | 3830110000020  | FLAMIL 3 SUPER 10 posoda    |                               | 15,000                               | 15,000                      |
| * 2 2004                 | -               |                | FLAMIL KONVEKT PASTE karton | 12x1L                         | 0,000                                | 0,000 🔟                     |
|                          |                 |                | SAOP Na                     | aročila Dob<br>ikla z neodpre | aviteljem in Ki<br>mljenimi količina | upcev ×                     |
|                          |                 |                |                             |                               |                                      | V redu                      |

Podobno se obnaša odpremljanje naročil kupcev.

| V                                            | SHOP INVIOLIA DODAVILEIJEITIII                | Rupcev TESTINO FODJETJE 0.0.0            | •                            |                                             |
|----------------------------------------------|-----------------------------------------------|------------------------------------------|------------------------------|---------------------------------------------|
| Sprememba naročila 2015 / OD - 9             |                                               |                                          |                              | 📝 🏣 🚖 🗟 🧆                                   |
| 0000113 ČISTILNA NAPRAVA LJ Prera            | ačun: Da Stanie: Odorti                       |                                          |                              |                                             |
| Za plačilo: 6.100,00(v EUR) 6.100,00(v EUR)  |                                               |                                          |                              |                                             |
| Sološno Vrstice Analitike Onisi              |                                               |                                          |                              |                                             |
| Burner Cobe                                  |                                               |                                          |                              |                                             |
| 🎲 Premeči Predlog vrstic 🔖 Počisti 🛛 🧗 🏠     |                                               |                                          | Rezervirano 12               | 2,000 👔 🔐 🗃 📑 🖏 🖉 🛉                         |
| Skupna zaloga 53,000 Zaloga IZ 43,000        |                                               |                                          |                              |                                             |
| Zaloga - Napoved -13,000 Zaloga              | a po odpremah 14,000                          | V prihodu 13,00                          | 10                           |                                             |
| Količna pakiranja 1.000                      | Maksimalni popus                              | t: 70,67 %                               |                              |                                             |
| nabavna cena: 44,00000 nabavna vrednost:     | 880,00 RVC: 2.120,00 % RV                     | C: 240,91                                |                              |                                             |
| Zap.št. J Artikel J Črtna šifra J Naziv (1)  | Serija Naziv (2) Količna ME                   | / Cena Cena z DDV / Popust % DD          | V Vrednost 🖉 Skladišče 🦉     | Vrsta prometa Šifra za primerjavo 🥑 Konsk 🧄 |
| I 1 2001 3830110000020 FLAMIL 3 SUPER 10 pos | so 3546 20,000 🖬 vez                          | 150,00000 183,00000 0,00                 | 22,00 3.000,00 0000001 2     | 002001                                      |
| 2 2002 FLORAL 54 karton 12x1                 | L - 10,000 krt                                | 200,00000 244,00000 0,00                 | 22,00 2.000,00 0000001 2     | 002002                                      |
| <b>@</b>                                     | SAOP Naročila Dobaviteljem ir                 | n Kupcev - TESTNO PODJETJE d.o.d         | o. – 🗆 ×                     |                                             |
| Prepis naročila v od                         | lpremo, MSP in FAK                            |                                          | 🚖 🖻 ⋟                        | :                                           |
|                                              | Prepis naročila Kr                            | njiženje v MSP                           |                              |                                             |
|                                              | Naročilo v odpremo                            | atum dokumenta Datum potrditve odpreme   | •                            |                                             |
|                                              | C Naročilo v odpremo in MSP                   | Vrsta prometa 2 ···· Izdaja iz vo        | odinega skladišča            |                                             |
|                                              | Nai ocio V oupremo,MSP IT PAK                 | Kanta peraha 711                         | and and a selection that the |                                             |
| Leto                                         | 2015                                          | Vieto porabe / 11 Vrednost p             | rouanin postovnih ucinkov    |                                             |
| Knjiga                                       | OD ··· Odprema kupcu                          | Konto na vse vrstice                     |                              |                                             |
| Števika naročila od                          | 9 do 9                                        | Knjiženje v MSP - prejem                 |                              |                                             |
|                                              |                                               | vrsta prometa za 1 Prejem na             | glavno skladišče             |                                             |
| . Skladišče                                  | 0000001 epotzera iz preglednice               | /rsta prometa za 2                       | odiosos diladičča            |                                             |
| V skladišče                                  |                                               | izdajo materiala 🥤 🛄 Izdaja iz v         | oumeya skiadisca             |                                             |
| Šifra stranke od                             | d                                             | Potrdí                                   | lišče                        |                                             |
| Prva skupina stranke od                      |                                               |                                          | nič 👻                        |                                             |
| Druga shunina etranka of                     | Zaloga po odprei                              | nah je negativna za artikle 2001 !       |                              |                                             |
| uruga skupina stranke od                     | Ali prepišem v od                             | lpremo količine, ki imajo dovolj zaloge? |                              |                                             |
| Sifra plačnika od                            |                                               |                                          |                              |                                             |
| Datum dobave od                              |                                               | a <u>N</u> e                             |                              |                                             |
| Način fakturiranja                           |                                               |                                          |                              |                                             |
|                                              | Skupaj v eno odpremo                          |                                          | -                            |                                             |
|                                              | Izpis dokumentov                              |                                          |                              |                                             |
| Nijizenje V PAK<br>Datum kr                  | niiženia Datum potrditve odpreme              | 🗍 Upoštevaj datum                        |                              |                                             |
| Datum                                        | Instantion participation productive outprenie | Skupaj v eno fakturo                     |                              |                                             |
| Datum zapadi                                 |                                               | 🔲 Skupaj v več prejemnikov na eno faktu  | ro (glede na šifro plačnika) |                                             |
| Datum                                        | računa 25.03.2015 💌                           | 📕 Skupaj v vrstice z enakimi podatki     |                              |                                             |
| Datum zap                                    | padlosti 25.03.2015 👻                         |                                          |                              |                                             |
|                                              |                                               |                                          |                              |                                             |
|                                              |                                               |                                          |                              |                                             |
|                                              |                                               |                                          | Opusti Potrdi                |                                             |
|                                              |                                               |                                          |                              |                                             |

V kolikor želimo odpremiti naročilo kupca katero zahteva večjo količino odpreme arikla kot je trenutno razpoložljiva program ponudi odpremo razpoložljive zaloge takega artikla.

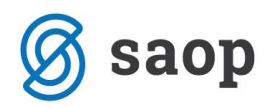

V kolikor to zavrnemo se odprema ne izvži v nasprotnem primeru pa se pripravi odpremni nalog z razpoložljivimi količinami tam, kjer so le-te manjše od naročene količine. Na pozicije z dovolj razpoložljive količine pa se na odpremni nalog prepišejo naročene količine.

Ob odpremi rezerviranih količin naročila se le te sprostijo oziroma v kolikor je bi odpremljen le del rezervirane količine se rezervacija za ta del zmanjša.

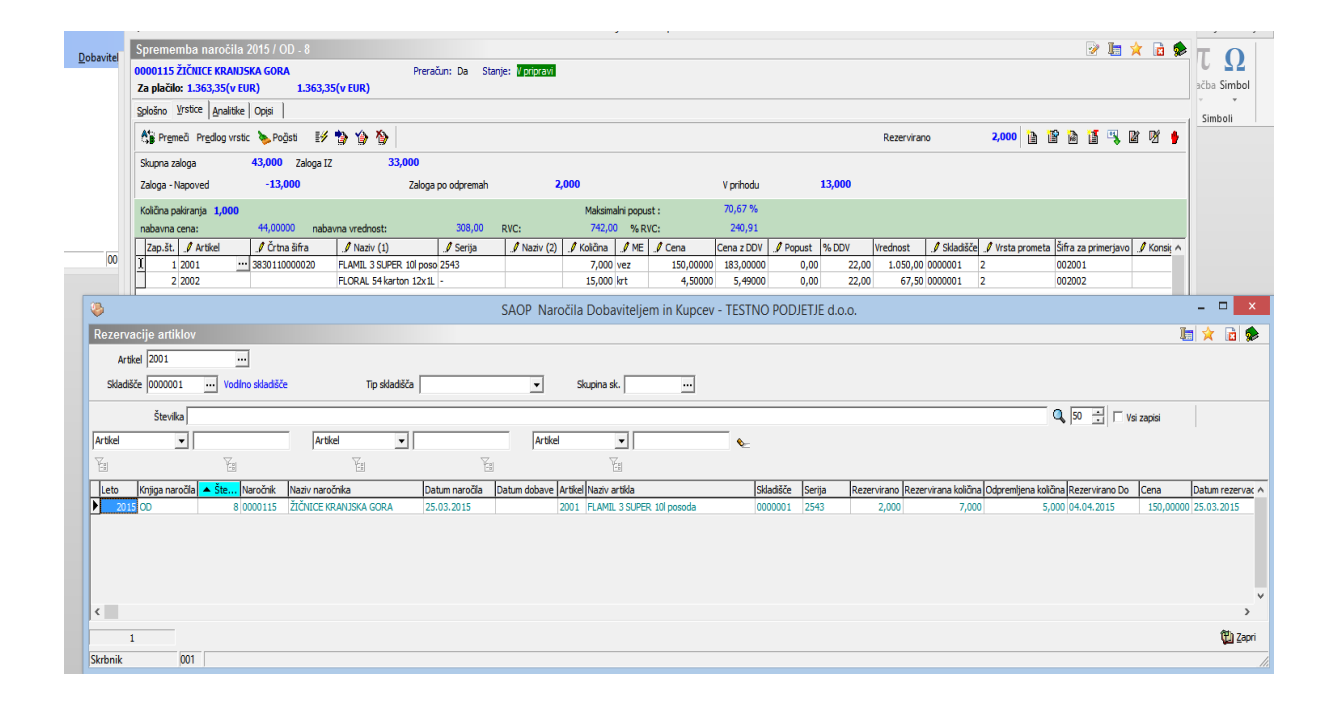

Ob preteku datumske omejitve rezervacije se pripadajoči del rezervirane količine sprosti.

\*\*\* Navodila pripravljena z različico iCentra 2017.10.000, z naslednjimi dopolnitvami programa se navodila lahko spremenijo v skladu z objavljenimi novostmi na spletni strani: <u>http://help.icenter.si/sl/zgodovina-</u> <u>razlicic</u> in <u>http://podpora.saop.si/</u>.

Šempeter pri Gorici, 25. 03. 2015

Dejan Prutky – SAOP d.o.o.